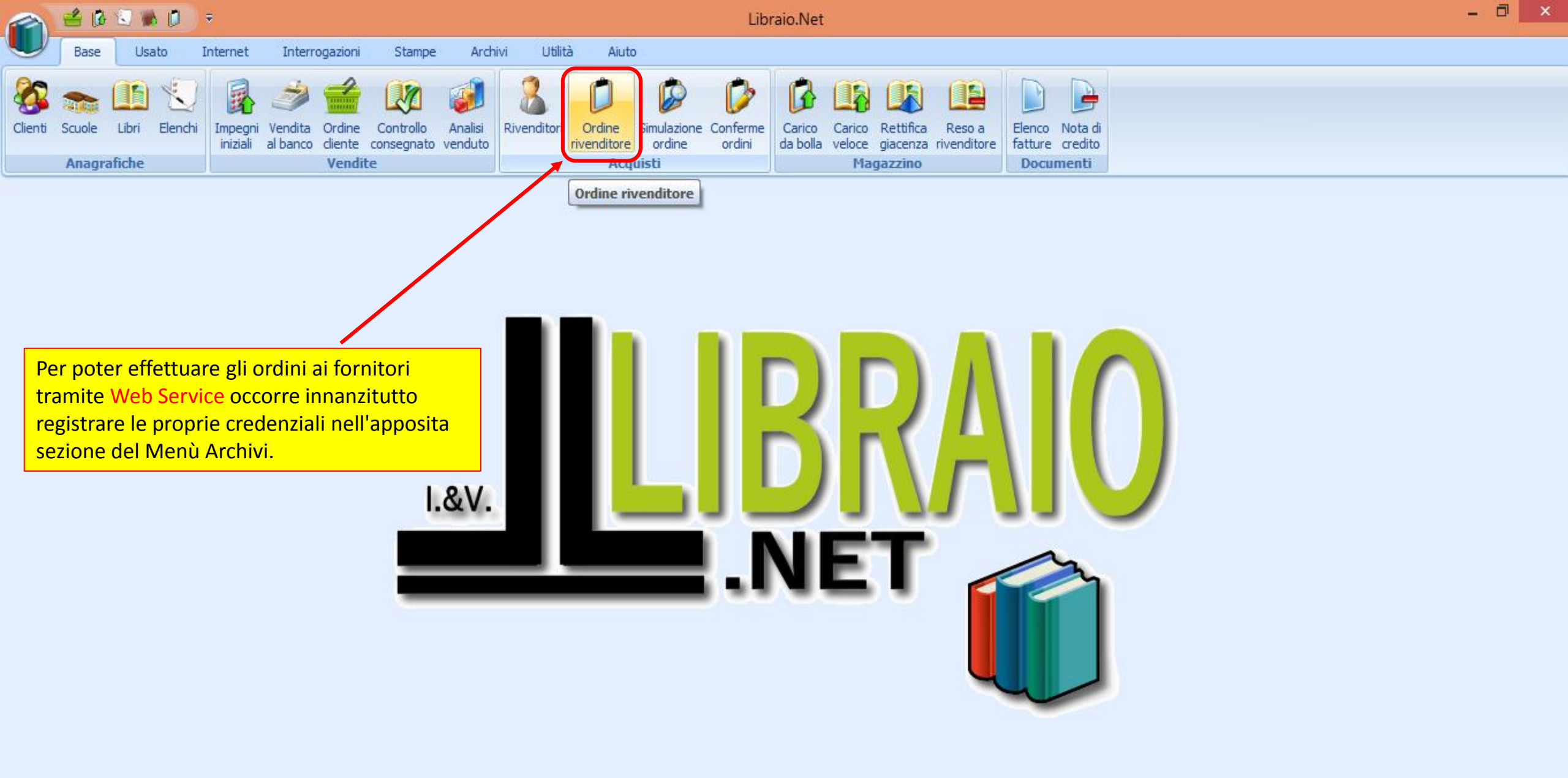

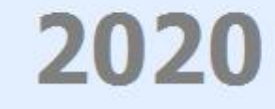

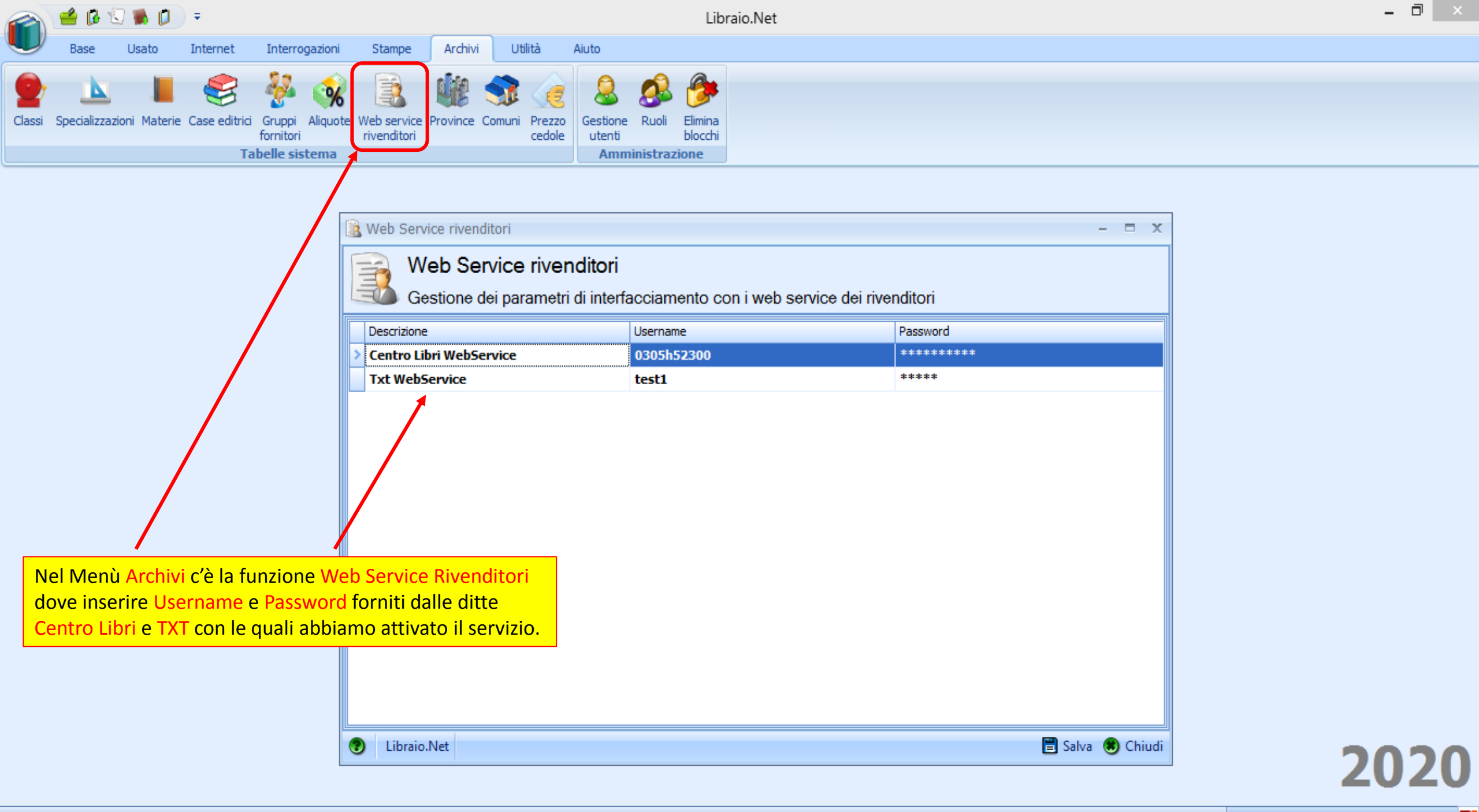

|            | 🛁 🕼 😒 🕷 🗊 🔻                                                                                                    |                                                                  | Ordini rivend                                                     | itore - Libraio.Net                                                           |                                  |                          | - ¤ ×                                     |  |  |  |  |  |  |  |
|------------|----------------------------------------------------------------------------------------------------|------------------------------------------------------------------|-------------------------------------------------------------------|-------------------------------------------------------------------------------|----------------------------------|--------------------------|-------------------------------------------|--|--|--|--|--|--|--|
| $\bigcirc$ | Base Usato Internet Interrog                                                                                                    | gazioni Stampe Archivi Utili                                     | tà Aiuto                                                          |                                                                               |                                  |                          |                                           |  |  |  |  |  |  |  |
| Clienti    | Scuole Libri Elenchi<br>Anagrafiche                                                                                                    | Ordine Controllo Analisi<br>diente consegnato venduto<br>Vendite | Ordine<br>ivenditore<br>Simulazione<br>ordine<br>ordine<br>ordine | Carico Carico Rettifica Reso a da bolla veloce giacenza rivenditore Magazzino | Elenco N<br>fatture cr<br>Docume | ota di<br>redito<br>enti | ×                                         |  |  |  |  |  |  |  |
| D          | Ordini rivenditore<br>Selezionare i rivenditori e le relativ                                                                                                    | ve case editrici per cui effettuare                              | l'ordine                                                          |                                                                               |                                  |                          |                                           |  |  |  |  |  |  |  |
| Filtra     |                                                                                                    |                                                                  |                                                                   |                                                                               |                                  |                          | Selezionati                               |  |  |  |  |  |  |  |
| Ο Τι       | utti 💿 Gruppo 💿 File elettronici                                                                                                    | Selezionare un gruppo 💿 👻 🗙                                      |                                                                   |                                                                               |                                  | inserisci                |                                           |  |  |  |  |  |  |  |
|            | )                                                                                                    | Elenco distril                                                   | autori                                                            |                                                                               |                                  | Inserisci tutti          |                                           |  |  |  |  |  |  |  |
|            | Image: A comparison of the comparison of the comparis |                                                                  |                                                                   |                                                                               |                                  |                          |                                           |  |  |  |  |  |  |  |
| 7          | Ragione sociale     Comune     Telefono     E-mail       DEL BIANCO     0432 888034     info@delbiancoeditore.it                                                                                                    |                                                                  |                                                                   |                                                                               |                                  |                          |                                           |  |  |  |  |  |  |  |
|            | Image: Second second second |                                                                  |                                                                   |                                                                               |                                  |                          |                                           |  |  |  |  |  |  |  |
|            | DEL BIANCO       0432 888034       info@delbiancoeditore.it         CENTRO LIBRI       0871/561023       info@pianetascuolagroup it                                                                                                    |                                                                  |                                                                   |                                                                               |                                  |                          |                                           |  |  |  |  |  |  |  |
|            | PIANETA SCUOLA ELEMENTARI                                                                                                    | San Giovanni Teatino                                             | 0871/561023                                                       | info@pianetascuolagroup.it                                                    |                                  |                          |                                           |  |  |  |  |  |  |  |
|            | PROMO-EDIT                                                                                                    |                                                                  | 0882 392083                                                       | promoeditsrl@gmail.com                                                        |                                  |                          |                                           |  |  |  |  |  |  |  |
|            |                                                                                                    | Elenco case e                                                    | ditrici                                                           | TAPIDA/IDDDC2APA IT                                                           |                                  |                          |                                           |  |  |  |  |  |  |  |
| Atti       | iva Codice Casa editrice                                                                                                    | All'aper                                                         | tura della scheda Ordir                                           | ni rivenditori viene visuali                                                  | zzato                            |                          |                                           |  |  |  |  |  |  |  |
| 2          |                                                                                                    | l'elenco                                                         | di Tutti i fornitori e oc                                         | corre spuntare la casella F                                                   | ile                              |                          |                                           |  |  |  |  |  |  |  |
|            |                                                                                                    | elettror                                                         | ici per visualizzare solo                                         | i Rivenditori che accetta                                                     | no                               |                          |                                           |  |  |  |  |  |  |  |
|            |                                                                                                    | ordini e                                                         | lettronici                                                        |                                                                               |                                  |                          |                                           |  |  |  |  |  |  |  |
|            |                                                                                                    |                                                                  |                                                                   |                                                                               |                                  |                          |                                           |  |  |  |  |  |  |  |
|            |                                                                                                    |                                                                  |                                                                   |                                                                               |                                  |                          |                                           |  |  |  |  |  |  |  |
|            |                                                                                                    |                                                                  |                                                                   |                                                                               |                                  |                          |                                           |  |  |  |  |  |  |  |
|            |                                                                                                    |                                                                  |                                                                   |                                                                               |                                  |                          |                                           |  |  |  |  |  |  |  |
| I          | ibraio.Net                                                                                                    |                                                                  |                                                                   |                                                                               |                                  |                          | 🌭 Procedi 🤌 Stampa 🙁 Chiudi               |  |  |  |  |  |  |  |
| Login effe | ettuato da franco alle 9:41 del 20 mar                                                                                                    |                                                                  |                                                                   |                                                                               |                                  |                          | Libraio.Net 10.0.(1.0) Licenza COMPLETA 🔗 |  |  |  |  |  |  |  |

🍃 Dettagli rivenditore

C

# 🚬 Dettagli rivenditore

Consente di visualizzare e modificare tutti i dati relativi ad un rivenditore

| Codice:                             | 52                                         | Ragione sociale:   | CENTRO LIBRI                       |                | ]                         |                                  |      |        |              |   |
|-------------------------------------|--------------------------------------------|--------------------|------------------------------------|----------------|---------------------------|----------------------------------|------|--------|--------------|---|
| Cognome riferimento:                |                                            | Nome riferimento:  |                                    |                |                           |                                  |      |        |              |   |
| Indirizzo:                          |                                            |                    |                                    | CAP:           |                           |                                  |      |        |              |   |
| Provincia:                          | Selezionare una Provincia 👻                | Comune:            | Selezionare un Comune              | E-mail:        | info@libraionet.it        |                                  |      |        |              |   |
| Telefono:                           |                                            | Fax:               |                                    | Cellulare:     |                           |                                  |      |        |              |   |
| Codice cliente<br>presso fornitore: | 1                                          | Gruppo fornitore:  | Nessuno - +                        | × Tipo stampa: | Centro Libri WebServio    | æ 🔽 🗙                            |      |        |              |   |
| Percentuale sconto:                 |                                            | Percentuale spese: | 0 \$                               | , <u> </u>     | Codice<br>Amazonl ibri    | Amazonl ibri                     |      |        |              |   |
|                                     |                                            |                    |                                    |                | CentroLibri               | Centro Libri                     | _    |        |              |   |
|                                     |                                            |                    | Case entrici associate             |                | CentroLibriWS             | Centro Libri WebService          | 2    |        |              |   |
| 👼 Aggiungi                          | 🗖 🛛 Elimina 🔪 🕑 Aggiungi tutte 🛛 🍔 Elimina | tutte              |                                    |                | Colanardi                 | Colanardi Massimo (FG)           |      |        |              |   |
|                                     |                                            |                    |                                    |                | De Agostini               | De Agostini                      |      |        |              |   |
| Codice                              | Nome                                       |                    |                                    |                | Edit Inform               | Edit Inform (PE)                 |      | Attiva | 3            |   |
| 8                                   |                                            |                    |                                    |                | Il Pentagono              | Il Pentagono (BA)                |      |        | 8            |   |
|                                     |                                            |                    |                                    |                | Libraio                   | Libraio .Net                     |      |        |              |   |
| > 1                                 | EDIZIONE LIBERA (A SCELTA)                 |                    |                                    |                | Loescher                  | Loescher                         |      | 0      | <b>V</b>     |   |
| 3494                                | EDIZIONI & COMUNICAZ                       |                    |                                    |                | Mantegna                  | Mantegna (TXT)                   |      | 0      | $\checkmark$ |   |
| 751                                 | EDIZIONI 10/17                             |                    |                                    |                | MegaLibri<br>Mendadori Ed | MegaLibri<br>Mendaderi Education |      | 0      | 7            |   |
| 7.01                                |                                            |                    |                                    |                | Mylea                     | Mylea                            |      | •      |              | _ |
| 3495                                | EDIZIONI 31                                |                    |                                    |                | NuovaTiOuattro            | Nuova TiOuattro                  |      | 0      | V            |   |
| 3496                                | EDIZIONI 3P                                |                    |                                    |                | PBM                       | PBM                              |      | 0      | $\checkmark$ |   |
| 752                                 | EDIZIO                                     |                    |                                    |                | Pdf                       | Pdf generico                     |      | 0      | $\checkmark$ |   |
| 753                                 | EDIZIO OSSIA SOLO I RIVENDITO              | ri che hanno c     | ompilati i campi contrassegnati    |                | Promoedit Landolfi        | Promoedit Landolfi (FG)          |      | 0      |              | _ |
| 735                                 | in rosso: E-mail, Codice                   | cliente presso     | fornitore e Tipo stampa. Per       |                | RCS                       | RCS                              |      | •      | N.           | _ |
| 754                                 | EDIZIO                                     | oh Sarvica occ     | orre indicare il proprio indirizzo |                | Siculiana                 | Siculiana srl (PA)               |      | 0      | $\checkmark$ |   |
| 3497                                | EDIZIC ULIIZZAI E IA IUIZIOIIE W           |                    |                                    |                | TxtWS                     | Txt WebService                   |      | 0      | $\checkmark$ |   |
| 755                                 | EDIZIC mail nel campo E-mail e             | e selezionare c    | ome Tipo stampa quello             |                | Zanichelli                | Zanichelli                       |      | 0      | V            |   |
| 756                                 | EDIZIC Specifico WebService de             | el rivenditore.    |                                    |                | ×                         |                                  | .::- | 0      | 7            |   |
| 2400                                |                                            | anza anche di      | 1 solo di questi campi pon carà    |                |                           | 0                                |      | •      |              | _ |
| 3498                                |                                            |                    |                                    |                |                           | U                                |      | U      | V            |   |
| 757                                 | EDIZIO POSSIBILE INOLTRARE l'Ordi          | ne tramite We      | eb Service.                        |                |                           | 0                                |      | 0      | 1            |   |
| 3499                                | EDIZIONI ARGONAUTICHE                      |                    |                                    |                |                           | 0                                |      | 0      | 1            | • |

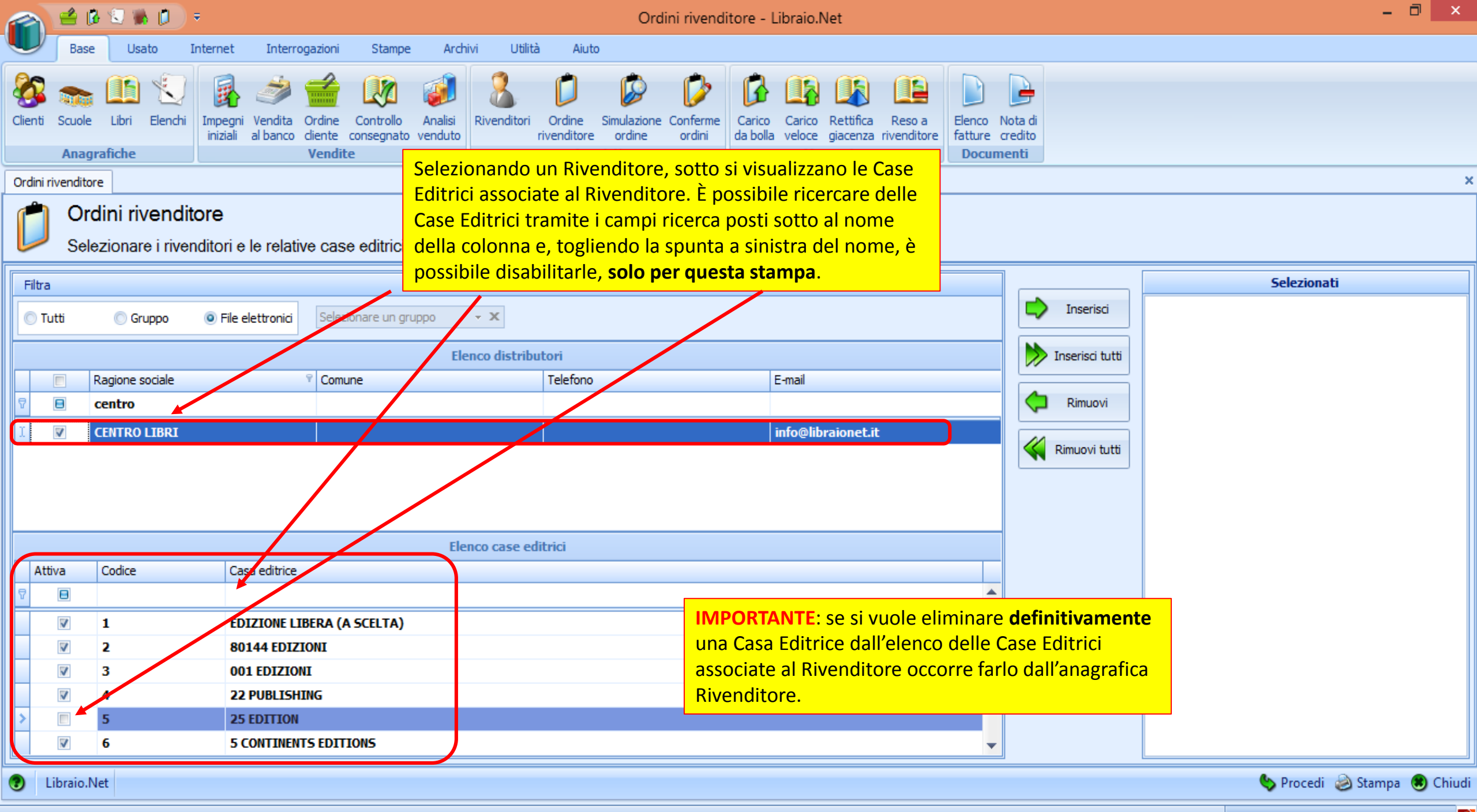

Login effettuato da franco alle 10:10 del 21 mar

|        | 1 🖆 (        | B 🕄 🕷 D                                   | ÷                                                   | Ordini riven                                                                                        | ditore - Libraio.Net                                                                        |                          | - 0 ×                       |
|--------|--------------|-------------------------------------------|-----------------------------------------------------|----------------------------------------------------------------------------------------------------|---------------------------------------------------------------------------------------------|--------------------------|-----------------------------|
|        | Bas          | e Usato                                   | Internet Interrogazioni <u>Stampe Ard</u>           | hivi Utilità Aiuto                                                                                  |                                                                                             | _                        |                             |
| Client | i Scuole     | E Libri Elenchi                           | Impegni Vendita<br>Iniziali al banco dierte co      | rare gli ordini occorre sceglier<br>a a sinistra del nome, premere<br>o click con il mouse sul nome | e il o i Rivenditori spuntando<br>e il pulsante Inserisci oppure<br>dei Rivenditori scelti. | P Nota di<br>e credito   |                             |
| Ordin  | i rivendite  | ore                                       |                                                     | ricquist                                                                                            | i ingazzino i bo                                                                            | cumenta                  | ×                           |
|        | ) Or<br>Sel  | r <b>dini rivendi</b><br>lezionare i rive | tore<br>nditori e le relative case editrici per cui | effettuare l'ordine                                                                                 |                                                                                             |                          |                             |
| Filt   | ra           |                                           |                                                     |                                                                                                    |                                                                                             |                          | Selezionati                 |
| 0      | Tutti        | 🔘 Gruppo                                  | File elettronici     Selezionare un gruppo          | • X                                                                                                 |                                                                                             |                          |                             |
|        |              | Projeno secialo                           | Comuno                                              | Telefone                                                                                            | Email                                                                                       |                          |                             |
| e      |              | centro                                    | Comune                                              | TEETONO                                                                                             |                                                                                             | - Rimuovi                |                             |
|        |              | CENTRO LIBRI                              |                                                     |                                                                                                    | info@libraionet.it                                                                          | Rimuovi tutti            |                             |
|        |              |                                           | El                                                  | enco case editrici                                                                                  |                                                                                             |                          |                             |
| A      | ttiva        | Codice                                    | Casa editrice                                       |                                                                                                    |                                                                                             |                          |                             |
| 4      | 8            |                                           |                                                     |                                                                                                    |                                                                                             |                          |                             |
|        | V            | 1                                         | EDIZIONE LIBERA (A SCELTA)                          |                                                                                                    |                                                                                             |                          |                             |
|        | V            | 2                                         | 80144 EDIZIONI                                      |                                                                                                    |                                                                                             |                          |                             |
|        | $\checkmark$ | 3                                         | 001 EDIZIONI                                        | Co                                                                                                  | n questi pulsanti e possibile ir                                                            | iserire nella casella de | <mark>/</mark>              |
|        | V            | 4                                         | 22 PUBLISHING                                       | sel                                                                                                 | ezionati solo i Rivenditori scel                                                            | ti (Inserisci) o tutti i |                             |
| >      |              | 5                                         | 25 EDITION                                          | Riv                                                                                                 | enditori (Inserisci tutti), oppu                                                            | re rimuovere dalla cas   | ella dei                    |
|        | 1            | 6                                         | 5 CONTINENTS EDITIONS                               | sel                                                                                                 | ezionati uno (Rimuovi) o tutti                                                              | i Rivenditori (Rimuovi   | tutti).                     |
| 2      | Libraio.     | Net                                       |                                                     |                                                                                                    |                                                                                             |                          | 🍤 Procedi 🎯 Stampa 🖲 Chiudi |

|                     | 1                                                                                                    | 8 🕄 🐘 🚺                                                                                                    | ⇒                     |                         |                         |          | Ordir | ni rivendi | tore - L | ibraio.Net | t      |          |         |             |                         |              |        | -     | - D' X |
|---------------------|----------------------------------------------------------------------------------------------------|----------------------------------------------------------------------------------------------------|-----------------------|-------------------------|-------------------------|----------|-------|------------|----------|------------|--------|----------|---------|-------------|-------------------------|--------------|--------|-------|--------|
|                     | Base                                                                                                    | e Usato                                                                                                    | Internet Interrog     | gazioni Stampe A        | chivi Utilità           | Aiuto    |       |            |          |            |        |          |         |             |                         |              |        |       |        |
| Clienti<br>Ordini r | Image: Source Interrogation Surge Archi Ultà Auto         Image: Source Interrogation Surge Archi Ultà Auto         Image: Source Interrogation Vende Order Contege Aradi Render Order Sendatore Contege Order Sendatore Contege Order Sendatore Order Sendatore Order Order Sendatore Order Sendatore Order Sendatore Order Order Sendatore Order Sendatore Order |                                                                                                    | ×                     |                         |                         |          |       |            |          |            |        |          |         |             |                         |              |        |       |        |
|                     | Sel                                                                                                    | ezionare i rive                                                                                                    | enditori e le relativ | ve case editrici per cu | i effettuare l'         | ordine   |       |            |          |            |        |          |         |             |                         |              |        |       |        |
| Filtra              | utti                                                                                                    | C Gruppo                                                                                                    | File elettronici      | Selezionare un gruppo   | ▼ X Elenco distribution | tori     |       |            |          |            |        |          |         | Inse        | erisci<br>sci tutti     | CENTRO LIBRI | Selezi | onati |        |
|                     |                                                                                                    | Ragione sociale                                                                                                    |                       | ♀ Comune                |                         | Telefono |       |            | E        | -mail      |        |          |         |             |                         |              |        |       |        |
| 7                   | 8                                                                                                    | centro                                                                                                    |                       |                         |                         |          |       |            |          |            |        |          |         | C Rim       | uovi                    |              |        |       |        |
| >                   | Berg Uuto Perror Perror     Berg Uuto Perror Perror     Berg Verde Perror     Perror Perror      Perror Perror             Perror   Perror Perror   Perror Perror </th <th></th>                                                                                                    |                                                                                                    |                       |                         |                         |          |       |            |          |            |        |          |         |             |                         |              |        |       |        |
|                     |                                                                                                    |                                                                                                    |                       | 1                       | lenco case ed           | itrici   |       |            |          | Dop        | oo ave | er selez | ionato  | il o i Rive | nditor                  | i con il pul | sante  |       |        |
| Att                 | iva                                                                                                    | Codice                                                                                                    | Casa editrice         |                         |                         |          |       |            |          | Pro        | cedi s | si avvia | la prep | arazione    | dell'oi                 | rdine.       |        |       |        |
| 4                   |                                                                                                    |                                                                                                    |                       |                         |                         |          |       |            |          |            |        |          |         |             | $\overline{\mathbf{x}}$ |              |        |       |        |
|                     | <b>V</b>                                                                                                    | 1                                                                                                    | EDIZIONE LIE          | BERA (A SCELTA)         |                         |          |       |            |          |            |        |          |         |             |                         |              |        |       |        |
|                     | V                                                                                                    | 2                                                                                                    | 001 EDIZION           | IT                      |                         |          |       |            |          |            |        |          |         |             |                         |              |        |       |        |
|                     | <b>V</b>                                                                                                    | 4                                                                                                    | 22 PUBLISHI           | ING                     |                         |          |       |            |          |            |        |          |         |             |                         |              |        |       |        |
| I                   |                                                                                                    | 5                                                                                                    | 25 EDITION            |                         |                         |          |       |            |          |            |        |          |         |             |                         |              |        |       |        |
|                     | <b>V</b>                                                                                                    | 6                                                                                                    | 5 CONTINENT           | IS EDITIONS             |                         |          |       |            |          |            |        |          | •       |             |                         |              |        |       |        |
| I ogin eff          | .ibraio.l                                                                                                    | te lob Berdy Investigation concepto webb   graftebe Vendite   Vendite Acquisit   Acquisit   Acquisit Acquisit   Acquisit   Acquisit Acquisit   Acquisit |                       |                         |                         |          |       |            |          |            |        |          |         |             |                         |              |        |       |        |

| 2        |                   | 2 🕄 🕷 👔 🗍 🤅                        | Ŧ                                   |                              |                                     | Ord                                           | lini rivend           | litore - Lik       | oraio.Net                                       |                           |                             |                    |            |                          | — r           |          |
|----------|-------------------|------------------------------------|-------------------------------------|------------------------------|-------------------------------------|-----------------------------------------------|-----------------------|--------------------|-------------------------------------------------|---------------------------|-----------------------------|--------------------|------------|--------------------------|---------------|----------|
| <u> </u> | Se ci s<br>segnal | ono Case Ed<br>la e chiede d       | itrici associat<br>li scegliere a d | e a due o p<br>quale fornit  | più fornitori il<br>tore effettuar  | programma lo<br>e l'ordine. A                 | r b                   | Ŕ                  | (15) (15)                                       |                           |                             | 2                  |            |                          |               |          |
| Cli      | Riveno<br>ordina  | ditori a cui so<br>re i libri dell | ono associate<br>a Casa Editric     | . Si fa dopp<br>ce evidenzia | bio click sul fo<br>ata a sinistra. | rnitore a cui                                 | Conferme<br>ordini    | Carico<br>da bolla | Carico Rettifica<br>veloce giacenz<br>Magazzino | a Reso a<br>a rivenditore | Elenco Nota<br>fatture cred | a di<br>lito<br>Hi |            |                          |               |          |
| Or       | dini rivendita    | ore                                |                                     |                              | 🗟 Associazioni di                   | stributori case editrici                      |                       |                    |                                                 |                           | -                           | = x                |            |                          |               | ×        |
|          | ) Or<br>Sel       | dini rivendita<br>ezionare i riven | ore<br>ditori e le relative         | e case editric               |                                     | ciazioni distributo<br>onare a quale rivendit | ori case<br>tore asso | e editric          | case nell'ele                                   | enco di sini              | stra                        |                    |            |                          |               |          |
| F        | Filtra            |                                    |                                     |                              | Case editrici                       |                                               |                       |                    | Fornitori                                       |                           |                             |                    |            | Selezio                  | nati          |          |
|          | 🕽 Tutti           | 🔘 Gruppo                           | File elettronici                    | Selezionare un g             | EINAUDI GIULIO ED                   | ITORE                                         |                       |                    | MUCCI ROBER                                     | - GENERALE                |                             |                    | serisci    | MUCCI 2<br>MUCCI ROBERTO |               |          |
|          |                   |                                    |                                     |                              |                                     |                                               |                       |                    |                                                 |                           |                             |                    | isci tutti | EDIT INFORM - GENERALE   |               |          |
|          |                   | Ragione sociale                    | 9                                   | Comune                       |                                     |                                               |                       |                    |                                                 |                           |                             |                    |            |                          |               |          |
| 7        |                   | EDI                                |                                     |                              |                                     |                                               |                       |                    |                                                 |                           |                             |                    | nuovi      |                          |               |          |
| >        |                   | EDIT INFORM - PE                   | BM                                  | Montesilvano                 |                                     |                                               |                       |                    |                                                 |                           |                             |                    | ovi tutti  |                          |               |          |
|          |                   | EDIT INFORM - G                    | ENERALE                             | Montesilvand                 |                                     |                                               |                       |                    |                                                 |                           |                             |                    |            |                          |               |          |
|          |                   |                                    |                                     |                              |                                     |                                               |                       |                    |                                                 |                           |                             |                    |            |                          |               |          |
|          |                   |                                    |                                     |                              |                                     |                                               |                       |                    |                                                 |                           |                             |                    |            |                          |               |          |
|          | Attiva            | Codice                             | Casa editrice                       |                              | Aiuto E                             | sistono più rivenditori con la                | medesima o            | casa editrice      | associata.                                      |                           |                             |                    |            |                          |               |          |
| 7        | B                 |                                    |                                     |                              | P                                   | er proseguire è necessario i<br>ditrice.      | ndicare a qu          | uale fra essi      | inviare l'ordine p                              | er ciascuna ca            | sa                          | 3                  |            |                          |               |          |
|          | V                 | 156                                | ARCHIMEDE E                         | DIZIONI                      | s                                   | elezionare la casa editrice n                 | ell'elenco di         | sinistra e dio     | care due volte :                                | sul rivenditore           | per 🖵                       |                    |            |                          |               |          |
|          | V                 | 1400                               | LANG EDIZIO                         | NI                           | Libraio.Net                         |                                               |                       |                    |                                                 |                           | 🌭 Fatto \tag                | Chiudi             |            |                          |               |          |
|          | <b>V</b>          | 1854                               | PEARSON EDU                         |                              |                                     |                                               |                       |                    |                                                 |                           |                             |                    | -          |                          |               |          |
| 2        | V                 | 1855                               | PEARSON LON                         | ILIA S.P.A.                  |                                     |                                               |                       |                    |                                                 |                           |                             |                    |            |                          |               |          |
|          | V                 | 250                                | B.MONDADOR                          |                              |                                     |                                               |                       |                    |                                                 |                           |                             |                    |            |                          |               |          |
|          |                   | 2.50                               | Diricipado                          | •                            |                                     |                                               |                       |                    |                                                 |                           | ×                           |                    |            |                          |               |          |
| 2        | Libraio.          | Net                                |                                     |                              |                                     |                                               |                       |                    |                                                 |                           |                             |                    |            | 🌭 Proce                  | li 🤌 Stampa 🛛 | 🙁 Chiudi |

👂 Elenco libri da ordinare

## Elenco libri da ordinare Visualizza i libri per i quali effettuare l'ordine

Viene visualizzata l'anteprima dell'ordine divisa per i vari fornitori.

| Ragione soci 🔺 | Code: EAN         Filds         Vo         Case editice         Quantita         Prezzo         Giacenza         Ordin formicir         Daponbila           IBRL         9788839520241         MASSARD DOHENICO         MERAVIGLIA DELLE IDEE 3         3         PARAVIA         1         € 38,0         0         1         0         0         27           BIBRL         978883951232         CARE - PARSON - FOODY         SPEAX VOUR HIDD 2 EDITION HYERGLISH WITH DV         U         PEARSON LONGHAM         1         € 38,0         0         1         0         0         0         66           BIBRL         978884931333         HARRIS HICHAEL - SL         BEST CHOICE 2 - FOIZIONE HYLAB         2         PEARSON LONGHAM         1         € 39,0         0         1         0         0         0         1           BIBRL         978884931354         HASHINE LOUSE - TH         PET PARCTSE TESTS FUE 2 - IN REY (// D AUDIO PACK         2         PEARSON LONGHAM         1         € 29,05         0         1         0         0         2           BIBRL         9788849418019         AV         PET PARCTSE TESTS FUE 2 - IN REY (// D AUDIO PACK         2         PEARSON LONGHAM         1         € 23,05         0         1         0         0 <td< td=""></td<> |                                                        |        |                 |            |      |         |           |          |            |              |           |            |
|----------------|----------------------------------------------------------------------------------------------------|--------------------------------------------------------|--------|-----------------|------------|------|---------|-----------|----------|------------|--------------|-----------|------------|
|                |                                                                                                    |                                                        |        |                 |            |      |         |           |          |            |              |           | -          |
| CENTRO LIBRI   | 9788839520241 MASSARO DOMENICO                                                                                                    | MERAVIGLIA DELLE IDEE 3                                | 3      | PARAVIA         |            | 1    | € 38,20 | 0         | 1        | 0          | C            | ) 2       | 9          |
| CENTRO LIBRI   | 9781408215333 AA VV                                                                                                    | LONGMAN DICTIONARY OF CONTEMPORARYENGLISH WITH DV      | U      | PEARSON LONGMAN |            | 1    | € 43,80 | 0         | 1        | 0          | C            | )         | D          |
| CENTRO LIBRI   | 9788883391132 CARR - PARSON - FOO                                                                                                    | SPEAK YOUR MIND 2 EDITION MYENGLISHLAB SB+WB + CART    | 2      | PEARSON LONGMAN |            | 1    | € 29,00 | 0         | 1        | 0          | C            | ) (       | 5          |
| CENTRO LIBRI   | 9788883392313 HARRIS MICHAEL - SI                                                                                                    | BEST CHOICE 2 - EDIZIONE MYLAB                         | 2      | PEARSON LONGMAN |            | 1    | € 30,20 | 1         | 2        | 0          | C            | ) 1       | 1          |
| CENTRO LIBRI   | 9781405831369 HASHEMI LOUISE - TH                                                                                                    | PET PRACTISE TESTS PLUS 2 - NO KEY/CD AUDIO PACK       | 2      | PEARSON LONGMAN |            | 1    | € 18,60 | 0         | 1        | 0          | C            | )         | 2          |
| CENTRO LIBRI   | 9788849418019 AA VV                                                                                                    | PALABRAS DE LA LITERATURA (LAS) VOL. + LIBRO DIGITAL + | . U    | PETRINI         |            | 1    | € 29,75 | 0         | 1        | 0          | C            | )         | 1          |
| CENTRO LIBRI   | 9788849420166 SA550 LEONARDO                                                                                                    | MATEMATICA A COLORI (LA) EDIZIONE AZZURRA VOLUME 3A    | 3      | PETRINI         |            | 1    | € 26,50 | 0         | 1        | 0          | C            | )         | 1          |
| CENTRO LIBRI   | 9788849421118 SA550 LEONARDO                                                                                                    | MATEMATICA A COLORI (LA) EDIZIONE BLU VOL 3 B + EBOOK  | 1      | PETRINI         |            | 30   | € 32,30 | 0         | 1        | 0          | C            | ) 28      | в          |
| CENTRO LIBRI   | 9788849421125 SA550 LEONARDO                                                                                                    | MATEMATICA A COLORI (LA) EDIZIONE BLU VOL 4 B + EBOOK  | 4      | PETRINI         |            | 30   | € 30,20 | 0         | 1        | 0          | C            | ) 28      | 8          |
| CENTRO LIBRI   | 9788849417067 SASSO LEONARDO                                                                                                    | NUOVA MATEMATICA A COLORI - EDIZIONE BLU - VOLUME 5    | 5      | PETRINI         |            | 1    | € 31,15 | 0         | 1        | 0          | C            | )         | 5          |
| CENTRO LIBRI   | 9788884882479 PICCIOLI ILARIA                                                                                                    | WAYS OF THE WORLD + CD AUDIO                           | U      | SAN MARCO       |            | 1 ‡  | € 23,00 | 0         | 1        | 0          | C            | 5         | 7          |
| CENTRO LIBRI   | 9788805070251 PAJER FLAVIO - FILOR                                                                                                    | TANTE RELIGIONI UN SOLO MONDO                          | U      | SEI             |            | 5    | € 11,90 | 0         | 5        | 0          | C            | )         | D          |
| CENTRO LIBRI   | 9788823332508 B IT                                                                                                    | NOI E LA BIOLOGIA 2 BIENNIO SET - EDIZIONE MISTA       | U      | TRAMONTANA      |            | 1    | € 35,30 | 0         | 1        | 0          | C            | )         | D          |
| CENTRO LIBRI   | 9788889950128 JORDAN EDWARD - FL                                                                                                    | . GRAMMAR FILES                                        | U      | TRINITY WHITEB  |            | 6    | € 26,00 | 0         | 6        | 0          | C            | ) 7       | /          |
| CENTRO LIBRI   | 9788808837448 BERGAMINI MASSIMO                                                                                                    | MANUALE BLU 2.0 DI MATEMATICA 2ED CONFEZIONE 3 CON T   | . 3    | ZANICHELLI      |            | 1    | € 38,70 | 0         | 1        | 0          | C            | ) 2       | 5          |
| CENTRO LIBRI   | 9788808236319 CRICCO GIORGIO - DI                                                                                                    | CRICCO DI TEODORO (IL) - VOL 2 COMPATTO VERS VERDE MU  | . 2    | ZANICHELLI      |            | 1    | € 33,30 | 0         | 1        | 0          | C            | )         | 0          |
| CENTRO LIBRI   | 9788808436375 CRICCO GIORGIO - DI                                                                                                    | CRICCO DI TEODORO (IL) - VOL - COMPATTO VERS VERDE MU  | . 3    | ZANICHELLI      |            | 2    | € 38,90 | 0         | 2        | 0          | C            | ) 1       | 1          |
| CENTRO LIBRI   | 9788808936578 HALLIDAY DAVID                                                                                                    | colonna della Quantità da ordinare è evidenzia         | ata e  | NICHELLI        |            | 3    | € 42,00 | 0         | 3        | 0          | C            | )         | 0          |
| CENTRO LIBRI   | 9788808236586 HALLIDAY DAVID CC                                                                                                    | ntiene la quantità calcolata da ordinare al            |        | NICHELLI        |            | 1    | € 40,80 | 0         | 1        | 0          | C            | )         |            |
| CENTRO LIBRI   | 9788808654939 POSCA FIORANI Ri                                                                                                    | venditore. È possibile comungue modificarla p          | er ogi |                 |            | 2    | € 35,40 | 0         | 2        | 0          | C            | ) 2(      | þ          |
| CENTRO LIBRI   | 9788808221131 ROMENI si                                                                                                    | ngolo libro cliccandoci sopra e variandola di val      | ore.   | NICHELLI        |            | 1    | € 33,80 | 0         | 1        | 0          | C            | ) 2(      | þ          |
| CENTRO LIBRI   | 9788808636690 SPIAZZI MARINA                                                                                                    |                                                        |        | NICHELLI        |            | 6    | € 22,80 | 0         | 6        | 0          | C            | ) 5       | 2          |
| CENTRO LIBRI   | 9788808335883 SPIAZZI MARINA - TA                                                                                                    | PERFORMER. FIRST TUTOR MULTIMEDIALE (LDM) - RIST. AGG  | U      | ZANICHELLI      |            | 4    | € 24,80 | 0         | 4        | 0          | C            | ) (       | 0          |
| CENTRO LIBRI   | 9788808503800 TRIFONE                                                                                                    | MANUALE BLU 2.0 MAT CONF.4 CON TUTOR                   | 4      | ZANICHELLI      |            | 2    | € 37,40 | 0         | 2        | 0          | C            | ) 3(      | <b>)</b> – |
| Filtri         |                                                                                                    |                                                        |        |                 |            |      |         |           |          |            |              |           |            |
| Codice EAN:    | Titolo: Inizia per 🗸                                                                                                    | Autore:                                                |        | C               | asa editri | ice: | Tutte   |           |          | - 🗙 🔲 In a | dozione      | Ger Cerc  | a          |
|                |                                                                                                    |                                                        |        |                 |            |      |         |           |          |            |              |           |            |
| Libraio.Net    |                                                                                                    | Or                                                     | dina:  | 🔍 Tutti 👘 Solo  | disponibi  | ii P | Salva 🛛 | 🕄 Invia 🖌 | Dettagli | Stampa e   | invia 😪 Elin | nina 🛞 Cl | hiud       |

👂 Elenco libri da ordinare

Ĉ

## Elenco libri da ordinare

|   |                | _  |             |                                  |                                                  |         |           |                   |               |                      |            |              |                  |                  |               | 4          |
|---|----------------|----|-------------|----------------------------------|--------------------------------------------------|---------|-----------|-------------------|---------------|----------------------|------------|--------------|------------------|------------------|---------------|------------|
|   | Ragione soci 🔺 | Co | Per pote    | <mark>r effettuare in mar</mark> | niera consapevole gli ordini vengono             |         | 🔺 Vo 4    | Casa editrice 🔷   | Quantita      | Prezzo               | Giacenza O | rdini dienti | Impegni iniziali | Ordini fornitori | Disponibilita | ſ          |
| 8 |                |    | visualizza  | ate le quantità da o             | ordinare, la giacenza, l'ordinato dai            |         |           |                   |               |                      |            |              |                  |                  |               | <b>)</b> _ |
|   | CENTRO LIBRI   | 97 | clienti, g  | li impegni iniziali e            | l'ordinato ai fornitori di ogni libro.           |         | 3         | PARAVIA           | 1             | € 38,20              | 0          | 1            | 0                | 0                | 29            |            |
|   | CENTRO LIBRI   | 97 | Oltre ai o  | lati presenti nelle              | normali modalità nell'ordine tramite             | pv      | U         | PEARSON LONGMAN   | 1             | € 43,80              | 0          | 1            | 0                | 0                | 0             |            |
|   | CENTRO LIBRI   | 97 | Web Ser     | vice è presente la               | colonna Disponibilità in cui è possibile         | RT      | 2         | PEARSON LONGMAN   | 1             | € 29,00              | 0          | 1            | 0                | 0                | 6             |            |
|   | CENTRO LIBRI   | 97 | verificar   | a in tempo reale la              | disponibilità dei libri presso il                |         | 2         | PEARSON LONGMAN   | 1             | € 30,20              | 1          | 2            | 0                | 0                | 1             |            |
|   | CENTRO LIBRI   | 97 | magazzir    | e in tempo reale la              | disponibilità del libit presso li                |         | 2         | PEARSON LONGMAN   | 1             | € 18,60              | 0          | 1            | 0                | 0                | 2             |            |
|   | CENTRO LIBRI   | 97 | magazzii    | lo del fornitore.                |                                                  | +       | · U       | PETRINI           | 1             | € 29,75              | 0          | 1            | 0                | 0                | 1             |            |
|   | CENTRO LIBRI   | 97 | 88849420166 | SASSO LEONARDO                   | MATEMATICA A COLORI (LA) EDIZIONE AZZURRA VOL    | UME 3A  | 3         | PETRINI           | _1            | € 26,50              | 0          | 1            | 0                | 0                | 7             |            |
|   | CENTRO LIBRI   | 97 | 88849421118 | SASSO LEONARDO                   | MATEMATICA A COLORI (LA) EDIZIONE BLU VOL 3 B +  | EBOOK   | 1         | PETRINI           | 30            | € 32,30              | 0          | 1            | 0                | 0                | 28            | N          |
|   | CENTRO LIBRI   | 97 | 88849421125 | SASSO LEONARDO                   | MATEMATICA A COLORI (LA) EDIZIONE BLU VOL 4 B +  | EBOOK   | 4         | PETRINI           | _ 30          | € 30,20              | 0          | 1            | 0                | 0                | 28            |            |
|   | CENTRO LIBRI   | 97 | 88849417067 | SASSO LEONARDO                   | NUOVA MATEMATICA A COLORI - EDIZIONE BLU - VOL   | UME 5   | 5         | PETRINI           |               | € 31,15              | 0          | 1            | 0                | 0                | 5             | P          |
| > | CENTRO LIBRI   | 97 | 88884882479 | PICCIOLI ILARIA                  | WAYS OF THE WORLD + CD AUDIO                     |         | U         | SAN MARCO         | 1             | € 23,00              | 0          | 1            | 0                | 0                | 7             |            |
|   | CENTRO LIBRI   | 97 | 88805070251 | PAJER FLAVIO - FILOR             | TANTE RELIGIONI UN SOLO MONDO                    |         | U         | SEI               | 5             | € 11,90              | 0          | 5            | 0                | 0                | 0             |            |
|   | CENTRO LIBRI   | 97 | 88823332508 | BIT                              | NOI E LA BIOLOGIA 2 BIENNIO SET - EDIZIONE MISTA |         | U         | TRAMONTANA        | 1             | € 35,30              | 0          | 1            | 0                | 0                | 0             |            |
|   | CENTRO LIBRI   | 97 | 88889950128 | JORDAN EDWARD - FI               | GRAMMAR FILES                                    |         | U         | TRINITY WHITEB    | 6             | € 26,00              | 0          | 6            | 0                | 0                | 77            |            |
|   | CENTRO LIBRI   | 97 | 88808837448 | BERGAMINI MASSIMO                | MANUALE BLU 2.0 DI MATEMATICA 2ED CONFEZION      | E 3 CON | т з       | ZANICHELLI        | 1             | € 38,70              | 0          | 1            | 0                | 0                | 25            | Γ          |
|   | CENTRO LIBRI   | 97 | 88808236319 | CRICCO GIORGIO - DI              | CRICCO DI TEODORO (IL) - VOL 2 COMPATTOVERS V    | ERDE MI | J 2       | ZANICHELLI        | 1             | € 33,30              | 0          | 1            | 0                | 0                | 0             |            |
|   | CENTRO LIBRI   | 97 | 88808436375 | CRICCO GIORGIO - DI              | CRICCO DI TEODORO (IL) - VOL 3 COMPATTO VERS V   | ERDE MI | J 3       | ZANICHELLI        | 2             | € <mark>38,90</mark> | 0          | 2            | 0                | 0                | 11            |            |
|   | CENTRO LIBRI   | 97 | 88808936578 | HALLIDAY DAVID - RE              | Sono indicati in Verde i libri disponibil        | li ed i | n Rosso   | quelli non disp   | onibili.      | 42,00                | 0          | 3            | 0                | 0                | 0             |            |
|   | CENTRO LIBRI   | 97 | 88808236586 | HALLIDAY DAVID - RE              | IMPORTANTE: se la quantità da ordin              | are è   | superio   | ore alla quantità | 3             | 40,80                | 0          | 1            | 0                | 0                | 1             |            |
|   | CENTRO LIBRI   | 97 | 88808654939 | POSCA FIORANI                    | disponibile il libro risulterà non dispo         | nihile  | Se si v   | ogliono comun     | ane           | 35,40                | 0          | 2            | 0                | 0                | 20            |            |
|   | CENTRO LIBRI   | 97 | 88808221131 | ROMENI                           | ordinare le conje presenti nel magazz            | ino de  | el fornit | tore è sufficient | 9990<br>0     | 33,80                | 0          | 1            | 0                | 0                | 20            |            |
|   | CENTRO LIBRI   | 97 | 88808636690 | SPIAZZI MARINA - TA.             | modificare la quantità da ordinare me            | nto u   |           | uale a quella dis | c<br>nonihile | 22,80                | 0          | 6            | 0                | 0                | 52            |            |
|   | CENTRO LIBRI   | 97 | 88808335883 | SPIAZZI MARINA - TA.             |                                                  |         |           |                   | sponione      | 24,80                | 0          | 4            | 0                | 0                | 0             | L          |
|   | CENTRO LIBRI   | 97 | 88808503800 | TRIFONE                          | MANUALE BLU 2.0 MAT CONF.4 CON TUTOR             |         | 4         | ZANICHELLI        | 2             | € 37,40              | 0          | 2            | 0                | 0                | 30            | -          |
| F | Filtri         |    |             |                                  |                                                  |         |           |                   |               |                      |            |              |                  |                  |               |            |
| C | odice EAN:     |    | Ti          | tolo: Inizia per 🔹               | Auto                                             | re:     |           | 0                 | asa editrice: | Tutte                |            |              | - X 🔲 In ad      | ozione           | Gercz         |            |
|   |                |    |             | at menter protect                |                                                  |         |           |                   |               |                      |            |              |                  |                  |               |            |
| 2 | Libraio.Net    |    |             |                                  |                                                  |         | Ordina:   | 🖲 Tutti 💿 Solo    | disponibili   | 📕 Salva              | 💐 Invia 🍃  | Dettagli     | 실 Stampa e i     | nvia 💥 Elim      | ina 🙁 Ch      | ud         |

| D  | Elenco libri da o | ordinare                         |                                                                  |                                                        |              |                       |             |           |                        |          |               |                  |                  | - 6           | <b>5</b> 7 |
|----|-------------------|----------------------------------|------------------------------------------------------------------|--------------------------------------------------------|--------------|-----------------------|-------------|-----------|------------------------|----------|---------------|------------------|------------------|---------------|------------|
|    | Elenc<br>Visualiz | o libri Modi<br>za i libri diver | ificando la quantită<br>Itano disponibili.<br>ralmente le 2 coni | à in ordine, nell'esempio da 30 copie a 28, i li       | bri<br>senti | in                    |             |           |                        |          |               |                  |                  |               |            |
|    | Ragione soci 🔺    | Codice E                         | rossimo ordine ad u                                              | un Rivenditore che ha la casa editrice Petrini a       | assor        | iata <sup>trice</sup> | Q           | uantita   | Prezzo                 | Giacenza | Ordini dienti | Impegni iniziali | Ordini fornitori | Disponibilita | a          |
| 7  |                   |                                  |                                                                  |                                                        | 15500        |                       |             |           |                        |          |               |                  |                  |               | _          |
|    | CENTRO LIBRI      | 9788839520241                    | MASSARO DOMENICO                                                 | MERAVIGLIA DELLE IDEE 3                                | 3            | PARAVIA               |             | ]         | L € 38,20              | 0        | 1             | 0                | 0                | 29            | 9          |
|    | CENTRO LIBRI      | 9781408215333                    | AA VV                                                            | LONGMAN DICTIONARY OF CONTEMPORARYENGLISH WITH DV      | U            | PEARSON LO            | ONGMAN      | 1         | L € 43,80              | 0        | 1             | 0                | 0                | Q             | 0          |
|    | CENTRO LIBRI      | 9788883391132                    | CARR - PARSON - FOODY                                            | SPEAK YOUR MIND 2 EDITION MYENGLISHLAB SB+WB + CART    | 2            | PEARSON LO            | ONGMAN      | 1         | L € 29,00              | 0        | 1             | 0                | 0                | e             | 5          |
|    | CENTRO LIBRI      | 9788883392313                    | HARRIS MICHAEL - SI                                              | BEST CHOICE 2 - EDIZIONE MYLAB                         | 2            | PEARSON LO            | ONGMAN      | 1         | L € 30,20              | 1        | 2             | 0                | 0                | 1             |            |
|    | CENTRO LIBRI      | 9781405831369                    | HASHEMI LOUISE - TH                                              | PET PRACTISE TESTS PLUS 2 - NO KEY/CD AUDIO PACK       | 2            | PEARSON LO            | ONGMAN      | 1         | L € 18,60              | 0        | 1             | 0                | 0                | 2             | 2          |
|    | CENTRO LIBRI      | 9788849418019                    | AA VV                                                            | PALABRAS DE LA LITERATURA (LAS) VOL. + LIBRO DIGITAL + | U            | PETRINI               |             | 1         | L € 29,75              | 0        | 1             | 0                | 0                | 1             |            |
|    | CENTRO LIBRI      | 9788849420166                    | SASSO LEONARDO                                                   | MATEMATICA A COLORI (LA) EDIZIONE AZZURRA VOLUME 3A    | 3            | PETRINI               |             | _         | L € 26,50              | 0        | 1             | 0                | 0                | 7             |            |
|    | CENTRO LIBRI      | 9788849421118                    | SASSO LEONARDO                                                   | MATEMATICA A COLORI (LA) EDIZIONE BLU VOL 3 B + EBOOK  | 1            | PETRINI               |             | 2         | <mark>}</mark> €32,30  | 0        | 1             | 0                | 0                | 28            | 8          |
|    | CENTRO LIBRI      | 9788849421125                    | SASSO LEONARDO                                                   | MATEMATICA A COLORI (LA) EDIZIONE BLU VOL 4 B + EBOOK  | 4            | PETRINI               |             | 2         | <mark>3</mark> € 30,20 | 0        | 1             | 0                | 0                | 28            | 8          |
| 2  | CENTRO LIBRI      | 9788849417067                    | SASSO LEONARDO                                                   | NUOVA MATEMATICA A COLORI - EDIZIONE BLU - VOLUME 5    | 5            | PETRINI               |             |           | [ € 31,15              | 0        | 1             | 0                | 0                | 5             | 5          |
|    | CENTRO LIBRI      | 9788884882479                    | PICCIOLI ILARIA                                                  | WAYS OF THE WORLD + CD AUDIO                           | U            | SAN MARCO             | •           | 1         | L € 23,00              | 0        | 1             | 0                | 0                | 7             | /          |
|    | CENTRO LIBRI      | 9788805070251                    | PAJER FLAVIO - FILOR                                             | TANTE RELIGIONI UN SOLO MONDO                          | U            | SEI                   |             |           | <mark>5</mark> €11,90  | 0        | 5             | 0                | 0                | C             | D          |
|    | CENTRO LIBRI      | 9788823332508                    | B IT                                                             | NOI E LA BIOLOGIA 2 BIENNIO SET - EDIZIONE MISTA       | U            | TRAMONTAN             | NA          | 1         | L € 35,30              | 0        | 1             | 0                | 0                | Q             | D          |
|    | CENTRO LIBRI      | 9788889950128                    | JORDAN EDWARD - FI                                               | GRAMMAR FILES                                          | U            | TRINITY WH            | IITEB       |           | <mark>5</mark> € 26,00 | 0        | 6             | 0                | 0                | 77            | 1_         |
|    | CENTRO LIBRI      | 9788808837448                    | BERGAMINI MASSIMO                                                | MANUALE BLU 2.0 DI MATEMATICA 2ED CONFEZIONE 3 CON T   | 3            | ZANICHELLI            | I           | 1         | L € 38,70              | 0        | 1             | 0                | 0                | 25            | 5          |
|    | CENTRO LIBRI      | 9788808236319                    | CRICCO GIORGIO - DI                                              | CRICCO DI TEODORO (IL) - VOL 2 COMPATTO VERS VERDE MU  | 2            | ZANICHELLI            | . ·         | 1         | L € 33,30              | 0        | 1             | 0                | 0                | Q             | D          |
|    | CENTRO LIBRI      | 9788808436375                    | CRICCO GIORGIO - DI                                              | CRICCO DI TEODORO (IL) - VOL 3 COMPATTO VERS VERDE MU  | 3            | ZANICHELLI            | . ·         | 2         | <mark>2</mark> € 38,90 | 0        | 2             | 0                | 0                | 11            |            |
|    | CENTRO LIBRI      | 9788808936578                    | HALLIDAY DAVID - RE                                              | FONDAMENTI DI FISICA 4ED. VOL. 2 MULTIMEDIALE (LDM)    | 2            | ZANICHELLI            | I           | 3         | <mark>}</mark> €42,00  | 0        | 3             | 0                | 0                | Q             | 0          |
|    | CENTRO LIBRI      | 9788808236586                    | HALLIDAY DAVID - RE                                              | FONDAMENTI DI FISICA 4ED. VOL. 3 MULTIMEDIALE (LDM)    | 3            | ZANICHELLI            | I           | 1         | L € 40,80              | 0        | 1             | 0                | 0                | 1             |            |
|    | CENTRO LIBRI      | 9788808654939                    | POSCA FIORANI                                                    | CHIMICA PIU' DA STRUT.ATOM.A ELETTROC                  |              | ZANICHELLI            | I           | 2         | <mark>2</mark> €35,40  | 0        | 2             | 0                | 0                | 20            | þ          |
|    | CENTRO LIBRI      | 9788808221131                    | ROMENI                                                           | FISICA E REALTA' BLU 1                                 |              | ZANICHELLI            | [           | 1         | L € 33,80              | 0        | 1             | 0                | 0                | 20            | þ          |
|    | CENTRO LIBRI      | 9788808636690                    | SPIAZZI MARINA - TA                                              | COMPACT PERFORMER - VOLUME UNICO MULTIMEDIALE (LDM)    | U            | ZANICHELLI            | I           | (         | <mark>5</mark> € 22,80 | 0        | 6             | 0                | 0                | 52            | 2          |
|    | CENTRO LIBRI      | 9788808335883                    | SPIAZZI MARINA - TA                                              | PERFORMER. FIRST TUTOR MULTIMEDIALE (LDM) - RIST. AGG  | U            | ZANICHELLI            | [           | 4         | <mark>1</mark> € 24,80 | 0        | 4             | 0                | 0                | Q             | 0          |
|    | CENTRO LIBRI      | 9788808503800                    | TRIFONE                                                          | MANUALE BLU 2.0 MAT CONF.4 CON TUTOR                   | 4            | ZANICHELLI            |             | 1         | <mark>2</mark> €37,40  | 0        | 2             | 0                | 0                | 30            | <b>0</b> 🖵 |
| F  | Filtri            |                                  |                                                                  |                                                        |              |                       |             |           |                        |          |               |                  |                  |               |            |
| Co | odice EAN:        | Ti                               | tolo: Inizia per 🔹                                               | Autore:                                                |              |                       | Casa        | editrice: | Tutte                  |          |               | 🔹 🗙 📃 In ar      | dozione          | Cerce         | :a         |
| :  | Libraio.Net       |                                  |                                                                  | Orc                                                    | dina: (      | Tutti                 | 🔘 Solo disp | ponibili  | 📕 Salva                | 💐 Invia  | 🔑 Dettagli    | 邊 Stampa e       | invia 💥 Elim     | iina 🙁 Cł     | hiud       |

### Elenco libri da ordinare r and a state of the state of the state of t

|    | Ragione soci 🔺 | Codice EAN    | Autore 🔺              | Titolo                                                 | Vo 🔶    | Casa editrice   | <ul> <li>Quantita</li> </ul> | Prezzo   | Giacenza ( | Ordini dienti 🛛 I | mpegni iniziali ( | Ordini fornito | ri Dispon | ibilita |
|----|----------------|---------------|-----------------------|--------------------------------------------------------|---------|-----------------|------------------------------|----------|------------|-------------------|-------------------|----------------|-----------|---------|
| 7  |                |               |                       |                                                        |         | E' nov          |                              | ainara   | doi libri  | dagli ora         | lini in nro       | narazio        | <b></b>   | -       |
|    | CENTRO LIBRI   | 9788839520241 | MASSARO DOMENICO      | MERAVIGLIA DELLE IDEE 3                                | 3       | PARAVI          |                              |          |            |                   | nto Elimir        | parazio        | le.       | 29      |
|    | CENTRO LIBRI   | 9781408215333 | AA VV                 | LONGMAN DICTIONARY OF CONTEMPORARYENGLISH WITH DV      | U       | PEARSO          | re selezio                   | narn e   | premer     | e li puisa        |                   | ld.            |           | 0       |
|    | CENTRO LIBRI   | 9788883391132 | CARR - PARSON - FOODY | SPEAK YOUR MIND 2 EDITION MYENGLISHLAB SB+WB + CART    | 2       | PEARSO          | NZIONE: T                    | ino a q  | uando r    | ion si elli       | minano il         |                |           | 6       |
|    | CENTRO LIBRI   | 9788883392313 | HARRIS MICHAEL - SI   | BEST CHOICE 2 - EDIZIONE MYLAB                         | 2       | PEARSON dagli   | ordini dei                   | clienti  | , quelli e | eliminati         | da questo         | ordine         |           | 1       |
|    | CENTRO LIBRI   | 9781405831369 | HASHEMI LOUISE - TH   | PET PRACTISE TESTS PLUS 2 - NO KEY/CD AUDIO PACK       | 2       | PEARSON VERTA   | nno riprop                   | oosti ne | el prossi  | imo ordir         | ie.               |                |           | 2       |
|    | CENTRO LIBRI   | 9788849418019 | AA VV                 | PALABRAS DE LA LITERATURA (LAS) VOL. + LIBRO DIGITAL + | U       | PETRINI         | 1                            | € 29,75  | 0          | 1                 | 0                 |                | 0         | 1       |
|    | CENTRO LIBRI   | 9788849420166 | SASSO LEONARDO        | MATEMATICA A COLORI (LA) EDIZIONE AZZURRA VOLUME 3A    | 3       | PETRINI         | 1                            | € 26,50  | 0          | 1                 | 0                 |                | 0         | 7       |
|    | CENTRO LIBRI   | 9788849421118 | SASSO LEONARDO        | MATEMATICA A COLORI (LA) EDIZIONE BLU VOL 3 B + EBOOK  | 1       | PETRINI         | 28                           | € 32,30  | 0          | 1                 | 0                 |                | 0         | 28      |
|    | CENTRO LIBRI   | 9788849421125 | SASSO LEONARDO        | MATEMATICA A COLORI (LA) EDIZIONE BLU VOL 4 B + EBOOK  | 4       | PETRINI         | 28                           | € 30,20  | 0          | 1                 | 0                 |                | 0         | 28      |
| >  | CENTRO LIBRI   | 9788849417067 | SASSO LEONARDO        | NUOVA MATEMATICA A COLORI - EDIZIONE BLU - VOLUME 5    | 5       | PETRINI         | 1                            | € 31,15  | 0          | 1                 | 0                 |                | 0         | 5       |
|    | CENTRO LIBRI   | 9788884882479 | PICCIOLI ILARIA       | WAYS OF THE WORLD + CD AUDIO                           | U       | SAN MARCO       | 1                            | € 23,00  | 0          | 1                 | 0                 |                | 0         | 7       |
|    | CENTRO LIBRI   | 9788805070251 | PAJER FLAVIO - FILOR  | TANTE RELIGIONI UN SOLO MONDO                          | U       | SEI             | 5                            | € 11,90  | 0          | 5                 | p                 |                | 0         | 0       |
|    | CENTRO LIBRI   | 9788823332508 | B IT                  | NOI E LA BIOLOGIA 2 BIENNIO SET - EDIZIONE MISTA       | U       | TRAMONTANA      | 1                            | € 35,30  | 0          | 1                 | d                 |                | 0         | 0       |
|    | CENTRO LIBRI   | 9788889950128 | JORDAN EDWARD - FI    | GRAMMAR FILES                                          | U       | TRINITY WHITEB. | . 6                          | € 26,00  | 0          | 6                 | 0                 |                | 0         | 77      |
|    | CENTRO LIBRI   | 9788808837448 | BERGAMINI MASSIMO     | MANUALE BLU 2.0 DI MATEMATICA 2ED CONFEZIONE 3 CON T   | 3       | ZANICHELLI      | 1                            | € 38,70  | 0          | 1                 | 0                 |                | 0         | 25      |
|    | CENTRO LIBRI   | 9788808236319 | CRICCO GIORGIO - DI   | CRICCO DI TEODORO (IL) - VOL 2 COMPATTO VERS VERDE MU  | 2       | ZANICHELLI      | 1                            | € 33,30  | 0          | 1                 | 0                 |                | 0         | 0       |
|    | CENTRO LIBRI   | 9788808436375 | E' possibile aggi     | ungere ulteriori libri all'ordine. Si cerca il libr    | o       | ZANICHELLI      | 2                            | € 38,90  | 0          | 2                 | 0                 |                | 0         | 11      |
|    | CENTRO LIBRI   | 9788808936578 | tramite il Codic      | e o Titolo. Autore e Casa editrice anche in            |         | ZANICHELLI      | 3                            | € 42,00  | 0          | 3                 | 0                 |                | 0         | 0       |
|    | CENTRO LIBRI   | 9788808236586 | combinazione t        | ra loro e si preme Cerca. Poi è possibile inseri       | re      | ZANICHELLI      | 1                            | € 40,80  | 0          | 1                 | 0                 |                | 0         | 1       |
|    | CENTRO LIBRI   | 9788808654939 |                       | candoci sonra e digitando quella desiderata            |         | ZANICHELLI      | 2                            | € 35,40  | 0          | 2                 | 0                 |                | 0         | 20      |
|    | CENTRO LIBRI   | 9788808221131 |                       |                                                        |         | ZANICHELLI      | 1                            | € 33,80  | 0          | 1                 | 0                 |                | 0         | 20      |
|    | CENTRO LIBRI   | 9788808636690 | SPIAZZI MARINA - TA   | COMPACT PERFORMER - VOLUME UNICO MULTIMEDIALE (LDM)    | U       | ZANICHELLI      | 6                            | € 22,80  | 0          | 6                 | 0                 |                | 0         | 52      |
|    | CENTRO LIBRI   | 9788808335883 | SPIAZZI MARINA TA     | PERFORMER. FIRST TUTOR MULTIMEDIALE (LDM) - RIST. AGG  | U       | ZANICHELLI      | 4                            | € 24,80  | 0          | 4                 | 0                 |                | 0         | 0       |
|    | CENTRO LIBRI   | 9788808503800 | TRIFONE               | MANUALE BLU 2.0 MAT CONF.4 CON TUTOR                   | 4       | ZANICHELLI      | 2                            | € 37,40  | 0          | 2                 | 0                 |                | 0         | 30 👻    |
| F  | iltri          |               |                       |                                                        |         |                 |                              |          |            |                   |                   |                |           |         |
| Co | dice EAN:      | Tit           | tolo: Inizia per 👻    | Autore:                                                |         |                 | Casa editrice:               | Tutte    |            |                   | 🗙 🔲 In add        | zione          | 60        | Cerca   |
|    |                |               |                       |                                                        |         |                 |                              |          |            |                   |                   |                |           |         |
| 2  | Libraio.Net    |               |                       | On                                                     | dina: 🧕 | 🖲 Tutti 💦 So    | lo disponibili               | 📕 Salva  | 💐 Invia 🍟  | 🔎 Dettagli 👔      | 🌛 Stampa e ir     | nvia  😫 Eli    | mina 🖲    | ) Chiud |

🚺 Elenco libri da ordinare

### Elenco libri da ordinare Visualizza i libri per i quali effettionen llandia Con il pulsante Dettagli è possibile visualizzare 🖌 Dettagli libro Codice EAN Ragione soci. Auto ulteriori dati del libro selezionato compreso ita Dettagli libro l'elenco dei clienti che lo hanno in ordine. Mostra delle Informazioni dettagliate sul libro selezionato CENTRO LIBRI 9788839520241 MA 9781408215333 AA CENTRO LIBRI 0 0 Anagrafica libro CENTRO LIBRI 9788883391132 CAI 0 0 Codice editore: 9788889950128 Codice EAN: 9788889950128 Materia: INGLESE Autore: JORDAN EDWARD - FIOCCHI PA 0 CENTRO LIBRI 9788883392313 HA 0 GRAMMAR FILES U TRINITY WHITEBRIDGE CENTRO LIBRI 9781405831369 HA Titolo: Volume: Casa editrice: 0 0 CENTRO LIBRI 9788849418019 AA 0 0 Data ordine: 21/03/2020 6 € 26,00 € 26,00 Quantità: Prezzo: Importo: CENTRO LIBRI 9788849420166 SAS 0 0 0 Impegni iniziali: 0 Ordini dienti: 6 Ordini fornitori: 0 Disponibilità: -6 Giacenza: 9788849421118 SA CENTRO LIBRI 0 0 CENTRO LIBRI 9788849421125 SAS 0 0 28 Clienti che hanno ordinato il libro CENTRO LIBRI 9788849417067 SAS 0 0 Codice Cognome Nome Scuola Specializzazione Classe Sezione CENTRO LIBRI 9788884882479 PIC 0 0 4 **2884 ABATE** ALAN LI ROSETO SCIENTIFICO SCIENZE APP... Α CENTRO LIBRI 9788805070251 PA 0 0 2310 ANDRENACCI ASIA LI ROSETO SCIENTIFICO SCIENZE APP... 3 Α CENTRO LIBRI 9788823332508 0 0 ВП 3482 APRILE FEDERICO LI ROSETO SCIENTIFICO SCIENZE APP... 5 Α 9788889950128 30 0 77 CENTRO LIBRI 0 ROBERTA 3500 ASTOLFI LI ROSETO SCIENTIFICO 4 А CENTRO LIBRI 9788808837448 BEF 0 0 25 2036 BALDINI DALILA LI ROSETO SCIENTIFICO 4 C 9788808236319 CRI 0 CENTRO LIBRI 0 3 2464 BALLIU KLASERXHO LI ROSETO SCIENZE UMANE ECONOMI... 9788808436375 CRI CENTRO LIBRI 0 11 0 Scuole che hanno il libro in elenco CENTRO LIBRI 9788808936578 HAI 0 0 Specializzazione Classe Sezione Possesso Scuola 9788808236586 HAI 0 CENTRO LIBRI 0 LI ROSETO SCIENZE UMANE Secon... A $\checkmark$ CENTRO LIBRI 9788808654939 PO 0 0 20 LI ROSETO SCIENZE UMANE $\checkmark$ Terza Α CENTRO LIBRI 9788808221131 RO 0 0 20 $\checkmark$ LI ROSETO SCIENZE UMANE Quarta A CENTRO LIBRI 9788808636690 SPI 0 0 52 $\checkmark$ LI ROSETO SCIENZE UMANE Quinta Α 9788808335883 SPI CENTRO LIBRI 0 0 0 IT DOGETO CLASSICO Secon . CENTRO LIBRI 9788808503800 TRI 0 0 30 🙁 Chiudi Libraio.Net 0 Filtri 60 Codice EAN: Titolo: Inizia per Autore: Casa editrice: Tutte X In adozione Cerca $\mathbf{x}$ Ordina: O Tutti

Libraio.Net •

- 5 3

Solo disponibili

📳 Salva 🔍 Invia 🔑 Dettagli 🤌 Stampa e invia 💥 Elimina 🙁 Chiudi

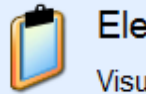

## Elenco libri da ordinare

|   |                |               |                       |                       |                                      |              |                 |               |         |          |               |                  | 4                |               |      |
|---|----------------|---------------|-----------------------|-----------------------|--------------------------------------|--------------|-----------------|---------------|---------|----------|---------------|------------------|------------------|---------------|------|
|   | Ragione soci 🔺 | Codice EAN    | Autore 🔺              | Titolo                |                                      | 🔺 Vo 🔺       | Casa editrice   | Quantita      | Prezzo  | Giacenza | Ordini dienti | Impegni iniziali | Ordini fornitori | Disponibilita |      |
| 2 |                |               |                       |                       |                                      |              |                 |               |         |          |               |                  |                  |               | 1    |
|   | CENTRO LIBRI   | 9788839520241 | MASSARO DOMENICO      | MERAVIGLIA DELLE ID   | EE 3                                 | 3            | PARAVIA         | 1             | € 38,20 | 0        | 1             | 0                | 0                | 29            |      |
|   | CENTRO LIBRI   | 9781408215333 | AA VV                 | LONGMAN DICTIONARY    | OF CONTEMPORARYENGLISH WITH DV       | U            | PEARSON LONGMAN | 1             | € 43,80 | 0        | 1             | 0                | 0                | 0             |      |
|   | CENTRO LIBRI   | 9788883391132 | CARR - PARSON - FOODY | SPEAK YOUR MIND 2 E   | DITION MYENGLISHLAB SB+WB + CART     | 2            | PEARSON LONGMAN | 1             | € 29,00 | 0        | 1             | 0                | 0                | 6             |      |
|   | CENTRO LIBRI   | 9788883392313 | HARRIS MICHAEL - SI   | BEST CHOICE 2 - EDIZI | ONE MYLAB                            | 2            | PEARSON LONGMAN | 1             | € 30,20 | 1        | 2             | 0                | 0                | 1             |      |
|   | CENTRO LIBRI   | 9781405831369 | HASHEMI LOUISE - TH   | PET PRACTISE TESTS P  | LUS 2 - NO KEY/CD AUDIO PACK         | 2            | PEARSON LONGMAN | 1             | € 18,60 | 0        | 1             | 0                | 0                | 2             |      |
|   | CENTRO LIBRI   | 9788849418019 | AA VV                 | PALABRAS DE LA LITE   | RATURA (LAS) VOL. + LIBRO DIGITAL +  | · U          | PETRINI         | 1             | € 29,75 | 0        | 1             | 0                | 0                | 1             |      |
|   | CENTRO LIBRI   | 9788849420166 | SASSO LEONARDO        | MATEMATICA A COLOR    | RI (LA) EDIZIONE AZZURRA VOLUME 3A   | 3            | PETRINI         | 1             | € 26,50 | 0        | 1             | 0                | 0                | 7             |      |
|   | CENTRO LIBRI   | 9788849421118 | SASSO LEONARDO        | MATEMATICA A COLOR    | RI (LA) EDIZIONE BLU VOL 3 B + EBOOK | 1            | PETRINI         | 28            | € 32,30 | 0        | 1             | 0                | 0                | 28            |      |
|   | CENTRO LIBRI   | 9788849421125 | SASSO LEONARDO        | MATEMATICA A COLOR    | RI (LA) EDIZIONE BLU VOL 4 B + EBOOK | 4            | PETRINI         | 28            | € 30,20 | 0        | 1             | 0                | 0                | 28            |      |
| > | CENTRO LIBRI   | 9788849417067 | SASSO LEONARDO        | NUOVA MATEMATICA      | A COLORI - EDIZIONE BLU - VOLUME 5   | 5            | PETRINI         | 1             | € 31,15 | 0        | 1             | 0                | 0                | 5             |      |
|   | CENTRO LIBRI   | 9788884882479 | PICCIOLI ILARIA       | WAYS OF THE WORLD     | + CD AUDIO                           | U            | SAN MARCO       | 1             | € 23,00 | 0        | 1             | 0                | 0                | 7             |      |
|   | CENTRO LIBRI   | 9788805070251 | PAJER FLAVIO - FILOR  | TANTE RELIGIONI UN S  | OLO MONDO                            | U            | SEI             | 5             | € 11,90 | 0        | 5             | 0                | 0                | 0             |      |
|   | CENTRO LIBRI   | 9788823332508 | BIT                   | NOI E LA BIOLOGIA 2 B | IENNIO SET - EDIZIONE MISTA          | U            | TRAMONTANA      | 1             | € 35,30 | 0        | 1             | 0                | 0                | 0             |      |
|   | CENTRO LIBRI   | 9788889950128 | JORDAN EDWARD - FI    | GRAMMAR FILES         |                                      | U            | TRINITY WHITEB  | 6             | € 26,00 | 0        | 6             | 0                | 0                | 77            |      |
|   | CENTRO LIBRI   | 9788808837448 | BERGAMINI MASSIMO     | MANUALE BLU 2.0 DI I  | E' quindi possibile sceglier         |              | dinare Tutti i  | 1             | € 38,70 | 0        | 1             | 0                | 0                | 25            |      |
|   | CENTRO LIBRI   | 9788808236319 | CRICCO GIORGIO - DI   | CRICCO DI TEODORO     | libri oloncati o Solo quelli         | dicr         |                 | 1             | € 33,30 | 0        | 1             | 0                | 0                | 0             |      |
|   | CENTRO LIBRI   | 9788808436375 | CRICCO GIORGIO - DI   | CRICCO DI TEODORO     | il fornitoro coogliando tro          | gia uisp     |                 | 2             | € 38,90 | 0        | 2             | 0                | 0                | 11            |      |
|   | CENTRO LIBRI   | 9788808936578 | HALLIDAY DAVID - RE   | FONDAMENTI DI FISIC   | Il forfiltore scegliendo tra         | le due d     |                 | 3             | € 42,00 | 0        | 3             | 0                | 0                | 0             |      |
|   | CENTRO LIBRI   | 9788808236586 | HALLIDAY DAVID - RE   | FONDAMENTI DI FISIC   | A 4ED. VOL. 3 MULTIMEDIALE (LDM)     | 3            | ZANICHELLI      | 1             | € 40,80 | 0        | 1             | 0                | 0                | 1             |      |
|   | CENTRO LIBRI   | 9788808654939 | POSCA FIORANI         | CHIMICA PIU' DA STR   | JT.ATOM.A ELETTROC                   | $\mathbf{N}$ | ZANICHELLI      | 2             | € 35,40 | 0        | 2             | 0                | 0                | 20            |      |
|   | CENTRO LIBRI   | 9788808221131 | ROMENI                | FISICA E REALTA' BLU  | 1                                    |              | ZANICHELLI      | 1             | € 33,80 | 0        | 1             | 0                | 0                | 20            |      |
|   | CENTRO LIBRI   | 9788808636690 | SPIAZZI MARINA - TA   | COMPACT PERFORMER     | - VOLUME UNICO MULTIMEDIALE (LDM     | ) U          | ZANICHELLI      | 6             | € 22,80 | 0        | 6             | 0                | 0                | 52            |      |
|   | CENTRO LIBRI   | 9788808335883 | SPIAZZI MARINA - TA   | PERFORMER. FIRST TU   | TOR MULTIMEDIALE (LDM) - RIST. AGG   | i U          | ZANICHELLI      | 4             | € 24,80 | 0        | 4             | 0                | 0                | 0             |      |
|   | CENTRO LIBRI   | 9788808503800 | TRIFONE               | MANUALE BLU 2.0 MAT   | CONF.4 CON TUTOR                     | 4            | XANICHELLI      | 2             | € 37,40 | 0        | 2             | 0                | 0                | 30            | •    |
| I | Filtri         |               |                       |                       |                                      |              |                 |               |         |          |               |                  |                  |               |      |
| C | odice EAN:     | Tit           | olo: Inizia per 🔹     |                       | Autore:                              |              | a               | asa editrice: | Tutte   |          |               | 🔹 🗙 📃 In a       | dozione          | Cerca         |      |
|   | Libraio.Net    |               |                       |                       |                                      | Ordina: 🧕    | 🖲 Tutti 💿 Solo  | disponibili   | 📕 Salva | 💐 Invia  | 🔑 Dettagli    | 邊 Stampa e       | invia 💥 Elim     | ina 🙁 Chi     | iudi |

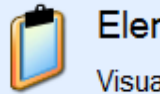

## Elenco libri da ordinare

|    | Ragione soci 🔺 | Codice EAN    | Autore 🔺              | Titolo                                           | •          | Vo 🔺   | Casa editrice    | Quantita      | Prezzo  | Giacenza | Ordini dienti | Impegni iniziali | Ordini fornitori | Disponibilita |      |
|----|----------------|---------------|-----------------------|--------------------------------------------------|------------|--------|------------------|---------------|---------|----------|---------------|------------------|------------------|---------------|------|
| 9  |                |               |                       |                                                  |            |        |                  |               |         |          |               |                  |                  |               | *    |
|    | CENTRO LIBRI   | 9788839520241 | MASSARO DOMENICO      | MERAVIGLIA DELLE IDEE 3                          |            | 3      | PARAVIA          | 1             | € 38,20 | 0        | 1             | 0                | 0                | 29            |      |
|    | CENTRO LIBRI   | 9781408215333 | AA VV                 | LONGMAN DICTIONARY OF CONTEMPORARYENGLISH        | WITH DV    | U      | PEARSON LONGMAN  | 1             | € 43,80 | 0        | 1             | 0                | 0                | 0             |      |
|    | CENTRO LIBRI   | 9788883391132 | CARR - PARSON - FOODY | SPEAK YOUR MIND 2 EDITION MYENGLISHLAB SB+WE     | 8 + CART   | 2      | PEARSON LONGMAN  | 1             | € 29,00 | 0        | 1             | 0                | 0                | 6             | İ.   |
|    | CENTRO LIBRI   | 9788883392313 | HARRIS MICHAEL - SI   | BEST CHOICE 2 - EDIZIONE MYLAB                   |            | 2      | PEARSON LONGMAN  | 1             | € 30,20 | 1        | 2             | 0                | 0                | 1             | Ĺ    |
|    | CENTRO LIBRI   | 9781405831369 | HASHEMI LOUISE - TH   | PET PRACTISE TESTS PLUS 2 - NO KEY/CD AUDIO PAG  | CK         | 2      | PEARSON LONGMAN  | 1             | € 18,60 | 0        | 1             | 0                | 0                | 2             |      |
|    | CENTRO LIBRI   | 9788849418019 | AA VV                 | PALABRAS DE LA LITERATURA (LAS) VOL. + LIBRO D   | IGITAL +   | U      | PETRINI          | 1             | € 29,75 | 0        | 1             | 0                | 0                | 1             |      |
|    | CENTRO LIBRI   | 9788849420166 | SASSO LEONARDO        | MATEMATICA A COLORI (LA) EDIZIONE AZZURRA VO     | LUME 3A    | 3      | PETRINI          | 1             | € 26,50 | 0        | 1             | 0                | 0                | 7             |      |
|    | CENTRO LIBRI   | 9788849421118 | SASSO LEONARDO        | MATEMATICA A COLORI (LA) EDIZIONE BLU VOL 3 B +  | F EBOOK    | 1      | PETRINI          | 28            | € 32,30 | 0        | 1             | 0                | 0                | 28            |      |
|    | CENTRO LIBRI   | 9788849421125 | SASSO LEONARDO        | MATEMATICA A COLORI (LA) EDIZIONE BLU VOL 4 B +  | F EBOOK    | 4      | PETRINI          | 28            | € 30,20 | 0        | 1             | 0                | 0                | 28            |      |
| >  | CENTRO LIBRI   | 9788849417067 | SASSO LEONARDO        | NUOVA MATEMATICA A COLORI - EDIZIONE BLU - VOL   | LUME 5     | 5      | PETRINI          | 1             | € 31,15 | 0        | 1             | 0                | 0                | 5             |      |
|    | CENTRO LIBRI   | 9788884882479 | PICCIOLI ILARIA       | WAYS OF THE WORLD + CD AUDIO                     |            | U      | SAN MARCO        | 1             | € 23,00 | 0        | 1             | 0                | 0                | 7             |      |
|    | CENTRO LIBRI   | 9788805070251 | PAJER FLAVIO - FILOR  | TANTE RELIGIONI UN SOLO MONDO                    |            | U      | SEI              | 5             | € 11,90 | 0        | 5             | 0                | 0                | 0             |      |
|    | CENTRO LIBRI   | 9788823332508 | B IT                  | NOI E LA BIOLOGIA 2 BIENNIO SET - EDIZIONE MISTA |            | U      | TRAMONTANA       | 1             | € 35,30 | 0        | 1             | 0                | 0                | 0             |      |
|    | CENTRO LIBRI   | 9788889950128 | JORDAN EDWARD - FI    | GRAMMAR FILES                                    |            | U      | TRINITY WHITEB   | 6             | € 26,00 | 0        | 6             | 0                | 0                | 77            |      |
|    | CENTRO LIBRI   | 9788808837448 | BERGAMINI MASSIMO     | MANUALE BLU 2.0 DI MATEMATICA 2ED CONFEZION      | IE 3 CON T | 3      | ZANICHELLI       | 1             | € 38,70 | 0        | 1             | 0                | 0                | 25            |      |
|    | CENTRO LIBRI   | 9788808236319 | CRICCO GIORGIO - DI   | CRICCO DI TEODORO (IL) - VOL 2 COMPATTO VERS     | Coniln     | ulcar  | te Invia l'ordir | o vorrà       | nomor   | izzato   | 1             | 0                | 0                | 0             |      |
|    | CENTRO LIBRI   | 9788808436375 | CRICCO GIORGIO - DI   | CRICCO DI TEODORO (IL) - VOL 3 COMPATTO VERS     | dirottar   | mont   |                  | rnitoro       | montro  |          | 2             | 0                | 0                | 11            |      |
|    | CENTRO LIBRI   | 9788808936578 | HALLIDAY DAVID - RE   | FONDAMENTI DI FISICA 4ED. VOL. 2 MULTIMEDIALE (  | unetta     | nenu   |                  |               | mentre  |          | 3             | 0                | 0                | 0             |      |
|    | CENTRO LIBRI   | 9788808236586 | HALLIDAY DAVID - RE   | FONDAMENTI DI FISICA 4ED. VOL. 3 MULTIMEDIALE (  | puisant    | e Sta  | mpa e invia i o  | raine vie     | ne cari | cato su  | 1             | 0                | 0                | 1             |      |
|    | CENTRO LIBRI   | 9788808654939 | POSCA FIORANI         | CHIMICA PIU' DA STRUT.ATOM.A ELETTROC            | sito del   | Rive   | nditore e succe  | essivame      | nte sta | mpato.   | 2             | 0                | 0                | 20            |      |
|    | CENTRO LIBRI   | 9788808221131 | ROMENI                | FISICA E REALTA' BLU 1                           |            |        | ZANICHELLI       | 1             | € 33,80 | 0        | 1             | 0                | 0                | 20            |      |
|    | CENTRO LIBRI   | 9788808636690 | SPIAZZI MARINA - TA   | COMPACT PERFORMER - VOLUME UNICO MULTIMEDIA      | ALE (LDM)  | U      | ZANICHELLI       | 6             | € 22,80 | 0        | 6             | 0                | 0                | 52            |      |
|    | CENTRO LIBRI   | 9788808335883 | SPIAZZI MARINA - TA   | PERFORMER. FIRST TUTOR MULTIMEDIALE (LDM) - R    | IST. AGG   | U      | ZANICHELLI       | 4             | € 24,80 | 0        | 4             | 0                | 0                | 0             | ш    |
|    | CENTRO LIBRI   | 9788808503800 | TRIFONE               | MANUALE BLU 2.0 MAT CONF.4 CON TUTOR             |            | 4      | ZANICHELLI       | 2             | € 37,40 | 0        | 2             | 0                | 0                | 30            | Ŧ    |
| F  | Filtri         |               |                       |                                                  |            |        |                  |               |         |          |               |                  |                  |               |      |
| Co | odice EAN:     | Tit           | tolo: Inizia per 👻    | Auto                                             | ore:       |        | c                | asa editrice: | Tutte   |          |               | 🔹 🗙 📃 In a       | dozione          | 🔛 Cerca       | 3    |
|    | Libraio.Net    |               |                       |                                                  | Ordi       | ina: 🔇 | 🖲 Tutti 💿 Solo   | disponibili   | 🖹 Salva | 💐 Invia  | 🔑 Dettagli    | 邊 Stampa e       | invia 💥 Elim     | ina 🙁 Ch      | iudi |

|         | 🖆 👔    | 0      |         | Ŧ                   |          |          |            |         |             |             |        |        |          | Libr   | aio.Net  |             |         |                    | - | ٥ | × |
|---------|--------|--------|---------|---------------------|----------|----------|------------|---------|-------------|-------------|--------|--------|----------|--------|----------|-------------|---------|--------------------|---|---|---|
|         | Base   | Usi    | ato     | Internet            | Interro  | ogazioni | Stampe     | Archi   | vi Utilità  | a Aiuto     | 0      |        |          |        |          |             |         |                    |   |   |   |
| 8       |        |        | 1       |                     | 3        |          |            |         | 8           |             |        | D      |          |        |          |             |         |                    |   |   |   |
| Clienti | Scuole | Libri  | Elenchi | Impegni<br>iniziali | al banco | diente   | consegnato | venduto | Rivenditori | rivenditore | ordine | ordini | da bolla | veloce | giacenza | rivenditore | fatture | Nota di<br>credito |   |   |   |
|         | Anagr  | afiche |         |                     |          | Vendit   | te         |         |             | Acq         | uisti  |        |          | Ma     | gazzino  |             | Docu    | menti              |   |   |   |

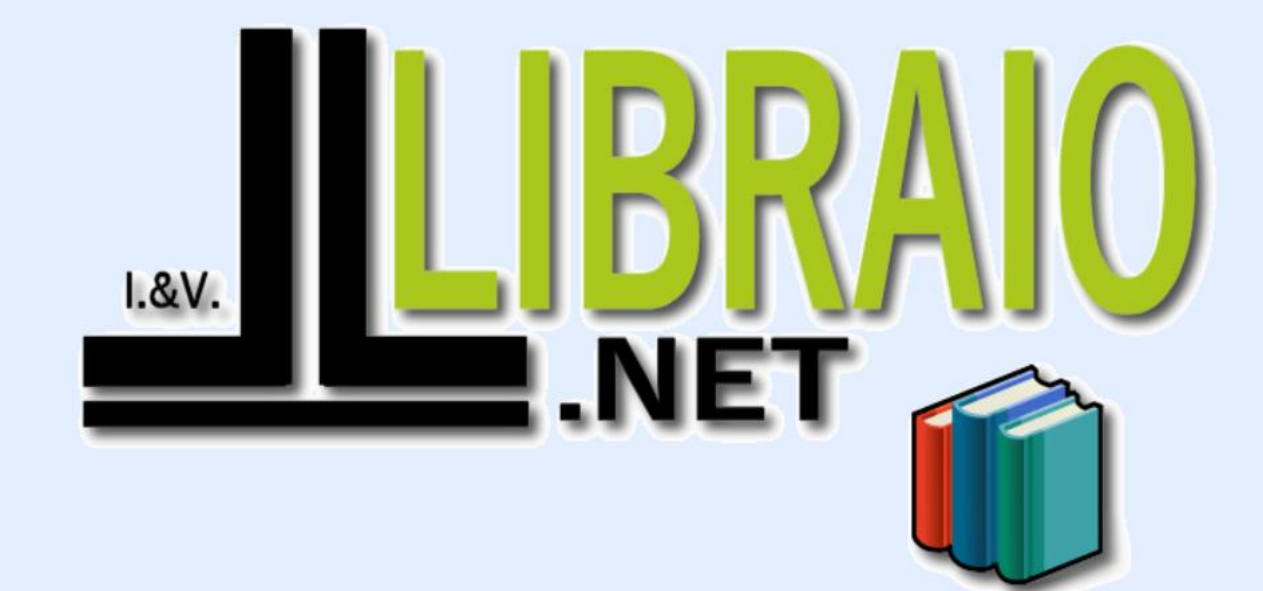

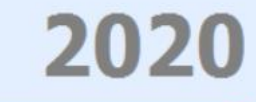

Login effettuato da franco alle 9:39 del 14 feb